# 使用VMS IDS MC配置IDS阻止

## 目錄

簡介 必要條件 需求 採用元件 慣例 設定 網路圖表 組態 初始感測器配置 <u>將感測器匯入IDS MC</u> 將感測器匯入安全監視器 使用IDS MC進行特徵碼更新 配置IOS路由器的阻塞 驗證 發動攻擊並阻止攻擊 疑難排解 疑難排解程序 相關資訊

# <u>簡介</u>

本文檔提供了通過VPN/安全管理解決方案(VMS)、IDS管理控制檯(IDS MC)配置Cisco入侵檢測系統 (IDS)的示例。 在這種情況下,會配置Blocking from the IDS Sensor to a Cisco router(從IDS感測 器到Cisco路由器的阻塞)。

# <u>必要條件</u>

#### <u>需求</u>

配置阻止之前,請確保已滿足這些條件。

- •感測器已安裝並配置為檢測必要的通訊量。
- 監聽介面跨越到路由器的外部介面。

## <u>採用元件</u>

本文件中的資訊是以下列軟體和硬體版本為依據.

- VMS 2.2,帶IDS MC和安全監控器1.2.3
- Cisco IDS感應器4.1.3S(63)
- 運行Cisco IOS®軟體版本12.3.5的Cisco路由器

本文中的資訊是根據特定實驗室環境內的裝置所建立。文中使用到的所有裝置皆從已清除(預設))的組態來啟動。如果您的網路正在作用,請確保您已瞭解任何指令可能造成的影響。

## <u>慣例</u>

如需文件慣例的詳細資訊,請參閱思科技術提示慣例。

## <u>設定</u>

本節提供用於設定本文件中所述功能的資訊。

**注意:**要查詢有關本文檔中使用的命令的其他資訊,請使用<u>命令查詢工具(僅限註</u>冊客戶)。

#### 網路圖表

本檔案會使用下圖中所示的網路設定。

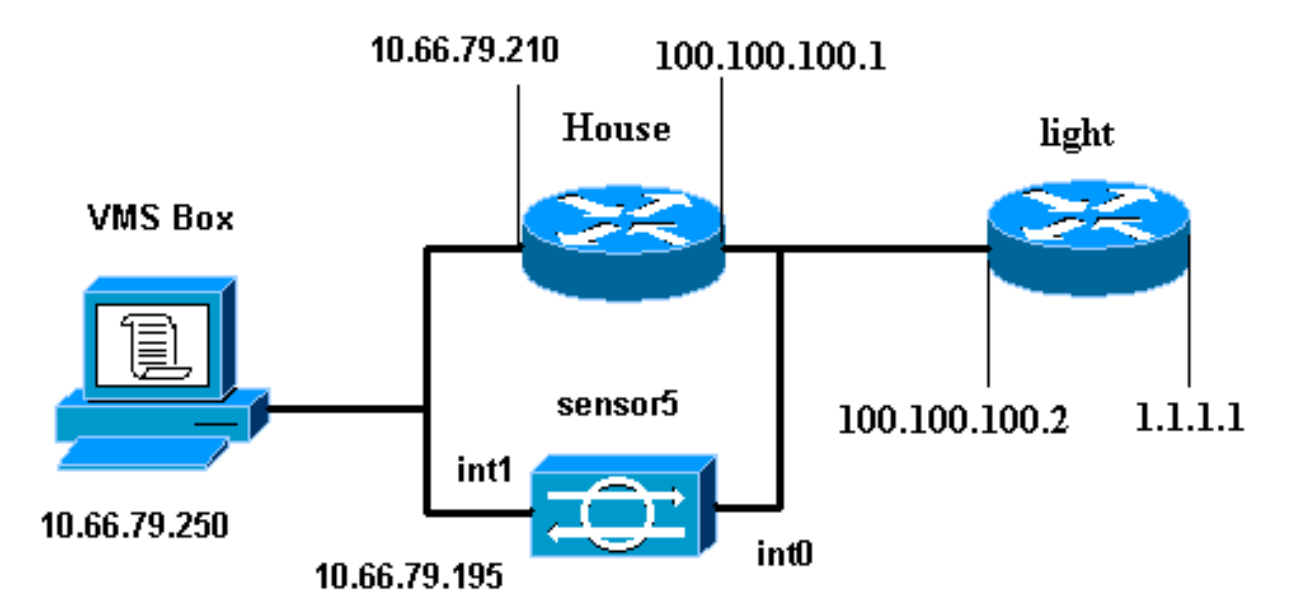

### <u>組態</u>

本文檔使用此處顯示的配置。

- <u>路由器指示燈</u>
- 路由器外殼

#### 路由器指示燈

Current configuration : 906 bytes !

version 12.3

```
service timestamps debug uptime
service timestamps log uptime
no service password-encryption
1
hostname light
!
enable password cisco
!
username cisco password 0 cisco
ip subnet-zero
!
1
ip ssh time-out 120
ip ssh authentication-retries 3
1
call rsvp-sync
!
!
1
fax interface-type modem
mta receive maximum-recipients 0
!
controller E1 2/0
!
!
1
interface FastEthernet0/0
 ip address 100.100.100.2 255.255.255.0
 duplex auto
 speed auto
I
interface FastEthernet0/1
 ip address 1.1.1.1 255.255.255.0
 duplex auto
 speed auto
!
interface BRI4/0
no ip address
shutdown
1
interface BRI4/1
no ip address
shutdown
1
interface BRI4/2
no ip address
shutdown
1
interface BRI4/3
no ip address
shutdown
1
ip classless
ip route 0.0.0.0 0.0.0.0 100.100.100.1
ip http server
ip pim bidir-enable
!
dial-peer cor custom
!
!
line con 0
line 97 108
```

```
line aux 0
line vty 0 4
login
!
end
```

#### 路由器外殼

```
Building configuration...
```

```
Current configuration : 797 bytes
```

```
!
version 12.3
no service pad
service timestamps debug datetime msec
service timestamps log datetime msec
no service password-encryption
!
```

```
hostname House
```

Ţ

1

```
logging queue-limit 100
enable password cisco
```

```
ip subnet-zero
no ip domain lookup
!
```

```
interface Ethernet0
ip address 10.66.79.210 255.255.255.224
hold-queue 100 out
```

```
interface Ethernet1
```

```
ip address 100.100.100.1 255.255.255.0
!--- After Blocking is configured, the IDS Sensor !---
adds this access-group ip access-group.
```

```
IDS_Ethernet1_in_0 in
```

ip classless ip route 0.0.0.0 0.0.0.0 10.66.79.193 ip route 1.1.1.0 255.255.255.0 100.100.100.2 ip http server no ip http secure-server

```
!
!
.... After Blocking is configured, the IDS Sensor !---
adds this access list. ip access-list extended
IDS_Ethernet1_in_0.
permit ip host 10.66.79.195 any
```

```
permit ip any any
!
line con 0
stopbits 1
```

line vty 0 4
password cisco
login
!
scheduler max-task-time 5000
end

#### <u>初始感測器配置</u>

完成以下步驟以初始配置感測器。

**註:如**果您已執行感測器的初始設定,請繼續執行將感測器匯入IDS MC一節。

- 通過控制檯連線到感測器。系統將提示您輸入使用者名稱和密碼。如果這是您第一次控制檯到 感測器,則必須使用使用者名稱cisco和密碼cisco登入。
- 2. 系統將提示您更改密碼,然後重新鍵入新密碼進行確認。
- 3. 在每次提示時鍵入setup並輸入適當的資訊,以便為感測器設定基本引數,如以下示例所示: sensor5#setup

--- System Configuration Dialog ---

At any point you may enter a question mark '?' for help. User ctrl-c to abort configuration dialog at any prompt. Default settings are in square brackets '[]'.

Current Configuration:

```
networkParams
  ipAddress 10.66.79.195
  netmask 255.255.255.224
  defaultGateway 10.66.79.193
  hostname sensor5
  telnetOption enabled
  accessList ipAddress 10.66.79.0 netmask 255.255.255.0
  exit
  timeParams
  summerTimeParams
  active-selection none
  exit
  exit
  service webServer
  general
  ports 443
  exit
  exit
4. 按2儲存配置。
```

## 將感測器匯入IDS MC

完成以下步驟,將感測器匯入IDS MC。

- 1. 瀏覽到感測器。在這種情況下,瀏覽至http://10.66.79.250:1741或https://10.66.79.250:1742。
- 2. 使用適當的使用者名稱和密碼登入。在本例中,使用了使用者名稱admin和密碼cisco。
- 3. 選擇VPN/Security Management Solution > Management Center, 然後選擇IDS Sensors。
- 按一下Devices(裝置)頁籤,選擇Sensor Group(感測器組),選中Global(全域性),然後按一下Create Subgroup(建立子組)。
- 5. 輸入Group Name並確保選中Default單選按鈕,然後按一下OK將子組新增到IDS MC中。

| Add Group                  |                                                                                           |  |  |
|----------------------------|-------------------------------------------------------------------------------------------|--|--|
| Group Name:*               | test                                                                                      |  |  |
| Parent:                    | Global                                                                                    |  |  |
| Description:               |                                                                                           |  |  |
| Settings:                  | <ul> <li>Default (use parent values)</li> <li>Copy settings from group Global </li> </ul> |  |  |
|                            | OK Cancel                                                                                 |  |  |
| Note: <sup>*</sup> - Requi | red Field                                                                                 |  |  |

3. 選擇Devices > Sensor,突出顯示在上一步中建立的子組(在本例中為test),然後按一下Add。
 7. 突出顯示子組,然後按一下下一步。

| Select Sensor Group  |
|----------------------|
| ] 🔄 Global           |
| ⊡- <del>©</del> test |
|                      |
|                      |
|                      |
|                      |
|                      |
|                      |
|                      |
|                      |
|                      |

8. 根據此示例輸入詳細資訊,然後按一下**下一步**繼續。

| Identification                                              |  |  |  |  |  |
|-------------------------------------------------------------|--|--|--|--|--|
| IP Address:* 10.66.79.195                                   |  |  |  |  |  |
| NAT Address:                                                |  |  |  |  |  |
| Sensor Name (required if not Discovering Settings): sensor5 |  |  |  |  |  |
| Discover Settings: 🔽                                        |  |  |  |  |  |
| SSH Settings:                                               |  |  |  |  |  |
| User ID:* Cisco                                             |  |  |  |  |  |
| Password: (or pass phrase if using existing SSH keys): *    |  |  |  |  |  |
| Use Existing SSH keys:                                      |  |  |  |  |  |
| Note: * - Required Field                                    |  |  |  |  |  |

9. 顯示消息Successfully imported sensor configuration後,按一下Finish繼續。

| Import Status                               |                         |
|---------------------------------------------|-------------------------|
| Successfully imported sensor configuration. |                         |
| Sensor Name: sensor5                        |                         |
| Sensor Version: 4.1(3)S62                   |                         |
| Group: test                                 |                         |
|                                             |                         |
|                                             |                         |
|                                             |                         |
|                                             |                         |
|                                             | $\overline{\mathbf{v}}$ |
|                                             |                         |

10. 感測器被匯入到IDS MC中。在這種情況下,會匯入感測器5。

| Sensor |                                         |
|--------|-----------------------------------------|
|        | All Selection                           |
|        | ⊟                                       |
|        | L I I I I I I I I I I I I I I I I I I I |
|        |                                         |
|        |                                         |
|        |                                         |
|        |                                         |
|        |                                         |

### 將感測器匯入安全監視器

完成此過程,將感測器匯入安全監控器。

- 1. 在VMS Server選單中,選擇VPN/Security Management Solution > Monitoring Center > Security Monitor。
- 2. 選擇Devices(裝置)頁籤,然後按一下Import,然後根據此示例輸入IDS MC Server Information(IDS MC伺服器資訊)。

| Enter IDS MC server contact information: |              |  |  |  |
|------------------------------------------|--------------|--|--|--|
| IP Address/Host Name:*                   | 10.66.79.250 |  |  |  |
| Web Server Port:*                        | 443          |  |  |  |
| Username:*                               | admin        |  |  |  |
| Password:*                               | statutate:   |  |  |  |
| Note: <sup>*</sup> - Required Field      |              |  |  |  |

3. 選擇感測器(本例中為sensor5),然後按一下Next繼續。

|          |       |              |             |          | Showing 1 records |
|----------|-------|--------------|-------------|----------|-------------------|
|          | Name  | IP Address   | NAT Address | Туре     | Comment           |
| 1. 🔽 ser | isor5 | 10.66.79.195 |             | RDEP IDS | Comment           |
|          |       |              |             |          |                   |
|          |       |              |             |          |                   |
|          |       |              |             |          |                   |
|          |       |              |             |          |                   |
|          |       |              |             |          |                   |
|          |       |              |             |          |                   |
|          |       |              |             |          |                   |
|          |       |              |             |          |                   |

# 4. 如果需要,請更新感測器的網路地址轉換(NAT)地址,然後按一下**完成**以繼續。

|                    |              | Showing 1 records |
|--------------------|--------------|-------------------|
| Name               | IP Address   | NAT Address       |
| 1. sensor5         | 10.66.79.195 |                   |
|                    |              |                   |
|                    |              |                   |
|                    |              |                   |
|                    |              |                   |
|                    |              |                   |
|                    |              |                   |
| 🥙 Editable columns |              |                   |

5. 按一下OK以完成將感測器從IDS MC匯入到Security Monitor。

| Import Summary:                                                |   |  |  |  |  |  |
|----------------------------------------------------------------|---|--|--|--|--|--|
| 1 device(s) were imported.                                     |   |  |  |  |  |  |
| Following 1 device(s) were imported successfully:<br>[sensor5] |   |  |  |  |  |  |
|                                                                |   |  |  |  |  |  |
|                                                                | К |  |  |  |  |  |

6. 已成功匯入感測器。

|                                  | Showing 1-1 of 1 records |             |              |             |             |             |
|----------------------------------|--------------------------|-------------|--------------|-------------|-------------|-------------|
|                                  |                          | Device Name | IP Address   | NAT Address | Device Type | Description |
| 1.                               | 0                        | sensor5     | 10.66.79.195 |             | RDEP IDS    | Comment     |
| Rows per page: 10 - << Page 1 >> |                          |             |              |             |             |             |
| Add Edit Import View Delete      |                          |             |              |             |             |             |

## 使用IDS MC進行特徵碼更新

完成此過程以使用IDS MC進行特徵碼更新。

- 1. 從下載中下載<u>網路IDS簽名更新(</u>僅供<u>註冊</u>客戶使用),並將其儲存在VMS伺服器上的 C:\PROGRA~1\CSCOpx\MDC\etc\ids\updates\目錄中。
- 2. 在VMS伺服器控制檯上,選擇VPN/安全管理解決方案 > 管理中心 > 感測器。
- 3. 按一下Configuration頁籤,選擇Updates,然後按一下Update Network IDS Signatures。
- 4. 從下拉選單中選擇要升級的簽名,然後按一下Apply繼續。

| Update Network IDS Signature Settings |          |  |  |  |
|---------------------------------------|----------|--|--|--|
| Update File: IDS-sig-4.1-3-S63.zip    | <b>•</b> |  |  |  |
|                                       | Apply    |  |  |  |

5. 選擇要更新的感測器,然後按一下**下一步**繼續。

|    | Showing 1 record |             |           |            |                        |  |
|----|------------------|-------------|-----------|------------|------------------------|--|
|    | IP Address       | Sensor Name | Version   | Created By | Created On             |  |
| 1. | 10.66.79.195     | sensor5     | 4.1(3)S62 | admin      | 2003-12-15<br>11:32:13 |  |
|    |                  |             |           |            |                        |  |
|    |                  |             |           |            |                        |  |
|    |                  |             |           |            |                        |  |
|    |                  |             |           |            |                        |  |
| •  |                  |             |           |            | •                      |  |
|    |                  |             |           |            |                        |  |

6. 當系統提示您將更新應用於管理中心和感測器後,按一下完成繼續。

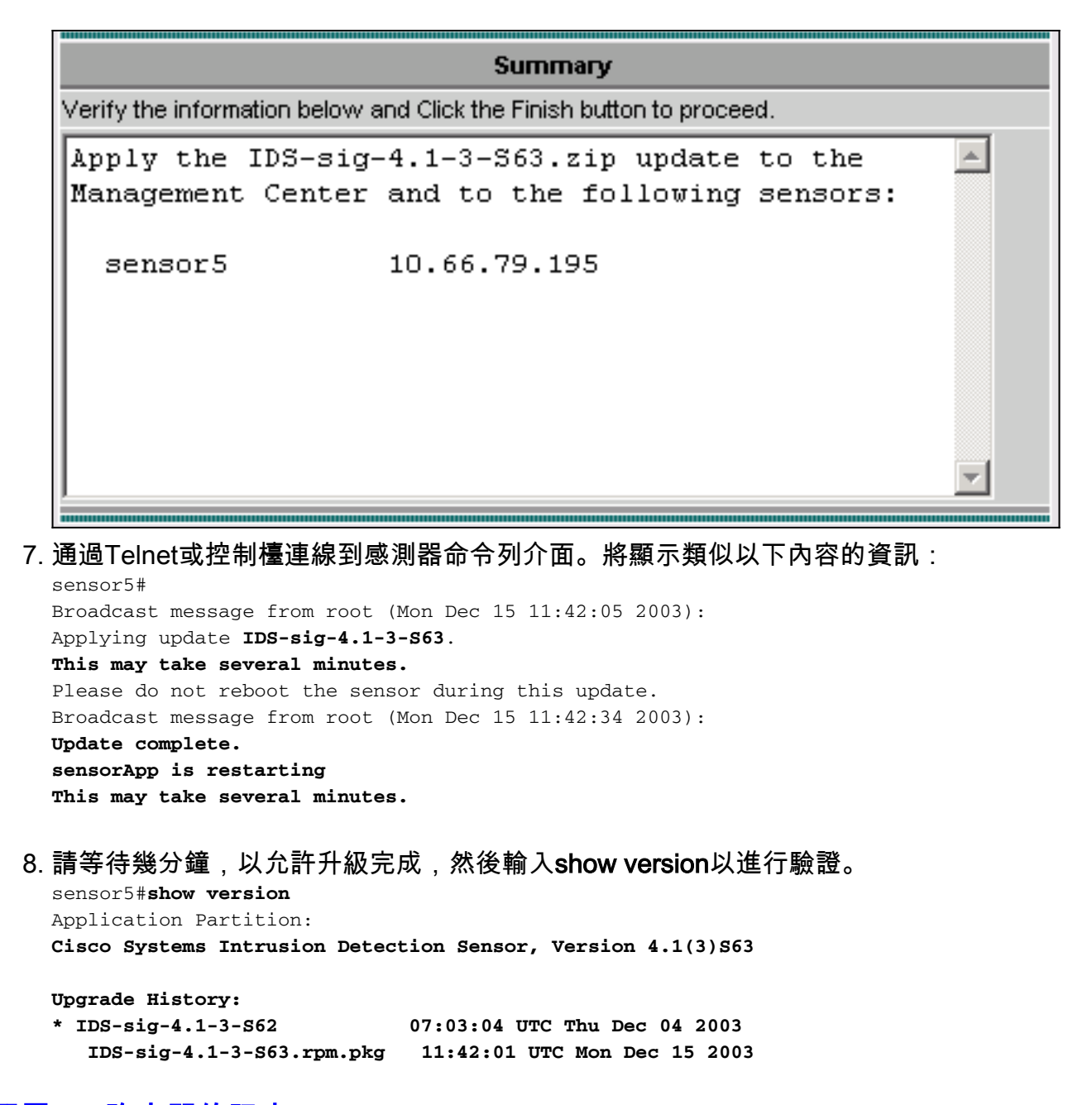

#### <u>配置IOS路由器的阻塞</u>

完成以下步驟即可為IOS路由器配置阻止。

- 1. 在VMS伺服器控制檯上,選擇VPN/Security Management Solution > Management Center > IDS Sensors。
- 2. 選擇Configuration(配置)頁籤,從Object Selector(對象選擇器)中選擇Sensor(感測器 ),然後按一下**Settings(設定)**。
- 3. 選擇Signatures,按一下Custom,然後按一下Add新增新簽名。

| Signature Group: Custom 💌 Filter Source: Signature 💌 🔽 🛛 🛛 🕶 |           |           |        |         |             |                |  |
|--------------------------------------------------------------|-----------|-----------|--------|---------|-------------|----------------|--|
|                                                              |           |           |        |         | Showing 0-0 | ) of 0 records |  |
| E ID                                                         | Signature | Subsig ID | Engine | Enabled | Severity    | Action         |  |
| No records.                                                  |           |           |        |         |             |                |  |
| Rows per page: 10 - << Page 1 >>                             |           |           |        |         |             |                |  |
|                                                              |           |           |        |         | Add Edit    | Delete         |  |

- 4. 輸入新的簽名名稱,然後選擇引擎(在本例中為STRING.TCP)。
- 5. 您可以通過選中相應的單選按鈕並按一下**編輯**來自定義可用引數。在本示例中,編輯 ServicePorts引數將其值更改為23(對於埠23)。 也會編輯RegexString引數以新增**value testattack**。完成此操作後,按一下**OK**繼續。

|          |             |                                    | Tune Signature       | Parameters   |             |               |
|----------|-------------|------------------------------------|----------------------|--------------|-------------|---------------|
| Signatu  | ire Name:*  | mytest                             |                      |              |             |               |
|          | Engine:*    | STRING.TCP                         | •                    |              |             |               |
| Engine D | escription: | Generic TCP base<br>search Engine. | ed string            |              |             |               |
|          |             |                                    |                      |              | Showi       | ng 25 records |
|          |             | Parameter Name                     | Value                | Default      | Require     | d 🔺           |
|          | 1. C        | ServicePorts                       | 23                   |              | Yes         |               |
|          | 2. 0        | StorageKey                         | STREAM               | STREAM       | Yes         |               |
|          | 3. C        | RegexString                        | testattack           |              | Yes         |               |
|          | 4. C        | SummaryKey                         | AaBb                 | AaBb         | Yes         |               |
|          | 5. C        | Direction                          | ToService            | ToService    | Yes         |               |
|          | 6. C        | Protocol                           | TCP                  | TCP          | Yes         |               |
|          | 7. C        | AlarmDelayTimer                    |                      |              | No          |               |
|          | 8. (        | Alarminterval                      |                      |              | No          |               |
|          | 90          | AlarmThrottle                      | Summarize            | Summarize    | No          | <u> </u>      |
|          |             |                                    |                      | Edit         | Default OK  | Cancel        |
| 要編軟      | 閳簽名巖        | 重性和操作或啟用                           | /禁用簽名,請按一            | 下簽名名稱。       |             |               |
|          | Signature   | e Group: Custom 💌                  | Filter Source: Signa | ature 💌      |             | Filter        |
|          |             |                                    |                      |              | Showing 1-1 | of 1 records  |
| ſ        | - 10        | ) Signature                        | Subsig ID En         | gine Enabled | Severity    | Action        |
| 1 [      | 1 20        | 001 mytest                         | STRING               | TCD Vee      | Modium      | None          |

| Rows per page: 10 - < Page 1 | 20001 111/1001      | Stratester | T CS MOUNT | ant None            |
|------------------------------|---------------------|------------|------------|---------------------|
|                              | Rows per page: 10 💌 |            |            | << Page <b>1</b> >> |
| Add Edit Delete              |                     |            | Add        | Edit Delete         |

7. 在這種情況下,嚴重性會更改為高,並會選擇**Block Host**操作。按一下**OK**繼續。Block Host阻止攻擊IP主機或IP子網。Block Connection阻止TCP或UDP埠(基於攻擊TCP或UDP連線)。

| Edit Signature(s) |        |          |         |      |                  |  |
|-------------------|--------|----------|---------|------|------------------|--|
| Signature:        | mytest |          |         |      |                  |  |
|                   | 🔽 Enak | ole      |         |      |                  |  |
| Severity:         | High   | <b>T</b> |         |      |                  |  |
| Actions:          | 🗆 Log  | 🗆 Reset  | 🔽 Block | Host | Block Connection |  |
|                   |        |          |         |      | OK Cancel        |  |

8. 完整的簽名類似於以下內容

| Signature Group: Custom 💌 Filter Source: Signature 💌 💽 🚺 🖬 |       |           |           |            |         |             |              |
|------------------------------------------------------------|-------|-----------|-----------|------------|---------|-------------|--------------|
|                                                            |       |           |           |            |         | Showing 1-1 | of 1 records |
|                                                            | ID    | Signature | Subsig ID | Engine     | Enabled | Severity    | Action       |
| 1. 🔲                                                       | 20001 | mytest    | 0         | STRING.TCP | Yes     | High        | Block        |
| Rows per page: 10  < Page 1 >>                             |       |           |           |            |         |             |              |
| Add Edit Delete                                            |       |           |           |            |         |             |              |

9. 要配置阻塞裝置,請從對象選擇器(螢幕左側的選單)中選擇Blocking > Blocking Devices,然後按一下Add輸入以下資訊

|                                     | Blocking Device |           |
|-------------------------------------|-----------------|-----------|
| Device Type:*                       | Cisco Router 🗾  |           |
| IP Address:*                        | 10.66.79.210    |           |
| NAT Address:                        |                 |           |
| Comment:                            |                 |           |
| Username:                           |                 |           |
| Password:*                          | ****            |           |
| Enable Password:                    | Notolok         |           |
| Secure Communications:              | none 🔽          |           |
| Interfaces:*                        | Edit Interfaces |           |
|                                     |                 | OK Cancel |
| Note: <sup>*</sup> - Required Field |                 |           |

10. 按一下Edit Interfaces(請參見以前的螢幕捕獲),按一下Add,輸入此資訊,然後按一下 OK繼續。

| Blocking Device Interface |           |  |           |  |  |  |
|---------------------------|-----------|--|-----------|--|--|--|
| Blocking Interface Name   | Ethernet1 |  |           |  |  |  |
| Blocking Direction        | inbound 💌 |  |           |  |  |  |
| Pre-block ACL Name        | 198       |  |           |  |  |  |
| Post-block ACL Name       | 199       |  |           |  |  |  |
|                           |           |  | OK Cancel |  |  |  |

|    | Showing 1-1 of 1 records         |              |              |         |         |  |  |  |  |
|----|----------------------------------|--------------|--------------|---------|---------|--|--|--|--|
|    |                                  | IP Address   | Device Type  | Comment | Source  |  |  |  |  |
| 1. | 0                                | 10.66.79.210 | Cisco Router |         | sensor5 |  |  |  |  |
|    | Rows per page: 10 - << Page 1 >> |              |              |         |         |  |  |  |  |
|    | Add Edit Delete                  |              |              |         |         |  |  |  |  |

12. 要配置阻止屬性,請選擇Blocking > Blocking Properties。可以修改「自動阻止的長度」。在 這種情況下,將更改為15分鐘。按一下「Apply」以繼續。

| Blocking Properties                                     |       |         |  |  |  |  |
|---------------------------------------------------------|-------|---------|--|--|--|--|
| Length of Automatic Block                               | 15    | minutes |  |  |  |  |
| Maximum ACL Entries                                     | 100   |         |  |  |  |  |
| Enable ACL Logging                                      |       |         |  |  |  |  |
| Allow blocking devices to block the sensor's IP address |       |         |  |  |  |  |
| ✓ Override                                              | Apply | leset   |  |  |  |  |

13. 從主選單中選擇Configuration,然後選擇Pending,檢查掛起的配置以確保其正確,然後按一下Save。

|    |   |                       |        | Sho                 | wing 1-1 of 1 records |
|----|---|-----------------------|--------|---------------------|-----------------------|
|    |   | Pending Configuration | Туре   | Last Modified On    | Last Modified By      |
| 1. | ◄ | Global.test.sensor5   | Sensor | 2003-12-15 14:07:39 | admin                 |
|    |   | Rows per page: 10 💌   |        |                     | << Page 1 >>          |
|    |   |                       |        |                     | Save Delete           |
|    |   |                       |        |                     |                       |

14. 若要將配置更改推送到感測器,請通過選擇Deployment > Generate並按一下Apply來生成並

| 部署更改。                 |                       |                           |                       |                     |
|-----------------------|-----------------------|---------------------------|-----------------------|---------------------|
| All                   | Selection             |                           |                       |                     |
|                       | obal                  |                           |                       |                     |
|                       | ltest                 |                           |                       |                     |
|                       | 😥 sensor5             |                           |                       |                     |
|                       |                       |                           |                       |                     |
|                       |                       |                           |                       |                     |
|                       |                       |                           |                       |                     |
|                       |                       |                           |                       |                     |
| . 選擇Deploy            | rment > Deploy,       | 然後按一下 <b>Submit</b> 。     |                       |                     |
| 」<br>勾選感測器<br>/ 潮中磁利中 | 旁邊的覈取方塊,              | 然後按一下 <b>Deploy</b> 。     | <b>*</b>              |                     |
| . 进中隊列甲               | TF耒的敫取力现,             | <u>※夜女一ト<b>トー</b></u> 変経  | ≣∘<br>Showing :       | 1-1 of 1 records    |
|                       | onfiguration File Nam | ne Sensor Name            | Generated On          | Generated By        |
|                       | or5_2003-12-          | Clobal test sensor        | 2003-12-15            | admin               |
| '· 🏴 15_1             | 7:00:14               | Giobalitestisensor        | <sup>3</sup> 17:00:14 | aumin               |
| Ro                    | ws per page: 10       | •                         |                       | << Page <b>1</b> >> |
|                       |                       |                           |                       |                     |
| <br>. 輸入作業名           |                       | 」<br>₀立即,然後按一下 <b>完</b> и | <b>成</b> 。            |                     |
| Schedule 1            | Гуре                  |                           |                       |                     |
| Job Name:             | myjob1                |                           |                       |                     |
| <li>Immedia</li>      | te                    |                           |                       |                     |
| O Schedu              | led                   |                           |                       |                     |
| Start Time:           | December 💌            | 15 🔽 2003 🔽 18            | 54 - 03               | 2                   |
| Retry Optic           | ons                   |                           |                       | _                   |
|                       | Maximum Nu            | mber Of Attempts 0        |                       |                     |
|                       | Time E                | Between Attempts 15       |                       |                     |
| Failure Opt           | ions                  |                           |                       |                     |
| Overwrit              | e conflicting sensor  | (s) configuration? 🔽      |                       |                     |
|                       | Require correct       | sensor versions? 🔽        |                       |                     |
| Notification          | Options               |                           |                       |                     |
| 🔲 Email r             | eport to:             |                           |                       |                     |
|                       | (When spe             | ecifying more than one r  | ecipient, comma sepa  | rate the addresses. |
|                       |                       |                           |                       |                     |

19. 選擇Deployment > Deploy > Pending。請等待幾分鐘,直到完成所有掛起的作業。然後隊列

為空。

20. 要確認部署,請選擇Configuration> History。確保配置狀態顯示為Deployed。這意味著已成功更新感測器配置。

|    |  |                             |          | Shov                | wing 1-1 of 1 records |  |  |  |
|----|--|-----------------------------|----------|---------------------|-----------------------|--|--|--|
|    |  | Configuration File Name     | Status   | Generated           | Deployed              |  |  |  |
| 1. |  | sensor5_2003-12-15_23:04:36 | Deployed | 2003-12-15 23:04:36 | 2003-12-15 23:09:55   |  |  |  |
|    |  | Rows per page: 10 💌         |          | << Page 1 >>        |                       |  |  |  |
|    |  |                             |          |                     | View Delete           |  |  |  |

## 驗證

本節提供的資訊可用於確認您的組態是否正常運作。

<u>輸出直譯器工具(</u>僅供<u>註冊</u>客戶使用)支援某些**show**命令,此工具可讓您檢視<u>show</u>命令輸出的分析。

#### 發動攻擊並阻止攻擊

house#show user

要驗證阻止過程是否正常工作,請發起測試攻擊並檢查結果。

- 1. 發起攻擊之前,請選擇VPN/安全管理解決方案 > Monitoring Center > Security Monitor。
- 2. 從主選單中選擇Monitor,按一下Events,然後按一下Launch Event Viewer。

| Launch Event Viewer |                                                                            |  |  |  |  |
|---------------------|----------------------------------------------------------------------------|--|--|--|--|
| Event Type:         | Network IDS Alarms                                                         |  |  |  |  |
| Column Set:         | Last Saved 💌                                                               |  |  |  |  |
| Event Start Time:   | At Earliest     At Time December      15      2003      22      26      06 |  |  |  |  |
| Event Stop Time:    | Don't Stop     At Time December      15      2003      22      26      :06 |  |  |  |  |
|                     | Launch Event Viewer                                                        |  |  |  |  |

3. Telnet到路由器(本例中為Telnet到House路由器),檢驗來自感測器的通訊。

Location Line User Idle Host(s) \* 0 con 0 idle 00:00:00 226 vty 0 idle 00:00:17 10.66.79.195 house#show access-list Extended IP access list IDS\_Ethernet1\_in\_0 10 permit ip host 10.66.79.195 any 20 permit ip any any (20 matches) House#

4. 要發起攻擊,請從一台路由器Telnet到另一台路由器,然後鍵入**testattack**。在這種情況下,我 們使用Telnet從Light路由器連線到House路由器。輸入testattack後,只要按**<space**>或

#### <enter>鍵,就應重置Telnet會話。

light#telnet 100.100.100.1
Trying 100.100.100.1 ... Open
User Access Verification
Password:
house>en
Password:
house#testattack
!--- Host 100.100.100.2 has been blocked due to the !--- signature "testattack" being
triggered. [Connection to 100.100.1 lost]

#### 5. Telnet至路由器(House)並輸入命令show access-list。

```
house#show access-list
Extended IP access list IDS_Ethernet1_in_1
10 permit ip host 10.66.79.195 any
!--- You will see a temporary entry has been added to !--- the access list to block the
router from which you connected via Telnet previously. 20 deny ip host 100.100.100.2 any
(37 matches)
30 permit ip any any
```

6. 在事件檢視器中,按一下Query Database(立即查詢新事件)以檢視先前發起的攻擊的警報

| You Are Here:  Monitor  Events |                 |                |                           |                           |                     |  |
|--------------------------------|-----------------|----------------|---------------------------|---------------------------|---------------------|--|
| Edit View Graph Actions        |                 |                |                           |                           |                     |  |
| × * * * * *                    |                 | H 🔀 % 🔚        |                           | Revent \                  | liewer              |  |
| Count IDS Alarm Type Sig Name  | Severity Sensor | Name OS Family | OS Attack Type            | Service Protoc            | ol Prot             |  |
| 1 IDIOM mytest                 | High sensor5    | <n a=""></n>   | <n a=""> <n a=""></n></n> | <n a=""> <n a=""></n></n> | <n a<="" th=""></n> |  |

7. 在事件檢視器中,突出顯示並按一下右鍵警報,然後選擇**View Context Buffer**或**View NSDB**以 檢視警報的詳細資訊。**注意:**NSDB也可在<u>Cisco Secure Encyclopedia</u>(僅限<u>註冊</u>客戶)<u>上</u>線上 提供。

| Edit  | View    | Graph    | Actions    |          |         |        |                              |
|-------|---------|----------|------------|----------|---------|--------|------------------------------|
|       | *       | * *      | ⇔ ⇔        | *        |         | H 💕    | % 🔛 🔛 🕨 🕨 📀                  |
| Count | IDS Ala | агт Туре | e Sig Name | Severity | Sensor  | Name O | S Family OS Attack Type Serv |
| 1     | IDIOM   |          | mytest     | High     | sensor5 | <      | n<br>Delete From This Grid   |
|       |         |          |            |          |         |        |                              |
|       |         |          |            |          |         |        | Delete From Database         |
|       |         |          |            |          |         |        | Collapse First Group         |
|       |         |          |            |          |         |        | View Context Buffer          |
|       |         |          |            |          |         |        | View NSDB                    |
|       |         |          |            |          |         |        | Graph By Child               |
|       |         |          |            |          |         |        | Granh By Time                |
|       |         |          |            |          |         |        |                              |

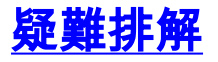

0

#### <u>疑難排解程序</u>

使用以下步驟進行故障排除。

 在IDS MC中,選擇Reports > Generate。根據問題型別,應在七份可用報告中之一找到更多 詳細資訊。

|                                  |   |                                        | Report Group: Audit Log  |  |  |  |
|----------------------------------|---|----------------------------------------|--------------------------|--|--|--|
|                                  |   |                                        | Showing 1-7 of 7 records |  |  |  |
|                                  |   | Available Reports                      | ₹                        |  |  |  |
| 1.                               | 0 | Subsystem Report                       |                          |  |  |  |
| 2.                               | 0 | Sensor Version Import Report           |                          |  |  |  |
| З.                               | 0 | Sensor Configuration Import Report     |                          |  |  |  |
| 4.                               | œ | Sensor Configuration Deployment Report |                          |  |  |  |
| 5.                               | 0 | IDS Sensor Versions                    |                          |  |  |  |
| 6.                               | 0 | Console Notification Report            |                          |  |  |  |
| 7.                               | 0 | Audit Log Report                       |                          |  |  |  |
| Rows per page: 10 💌 << Page 1 >> |   |                                        |                          |  |  |  |
|                                  |   |                                        | Select                   |  |  |  |

 在感測器控制檯中,輸入命令show statistics networkaccess並檢查輸出以確保「state」處於 活動狀態。

```
sensor5#show statistics networkAccess
Current Configuration
  AllowSensorShun = false
  ShunMaxEntries = 100
  NetDevice
     Type = Cisco
     IP = 10.66.79.210
     NATAddr = 0.0.0.0
     Communications = telnet
     ShunInterface
        InterfaceName = FastEthernet0/1
         InterfaceDirection = in
State
  ShunEnable = true
  NetDevice
     IP = 10.66.79.210
     AclSupport = uses Named ACLs
     State = Active
  ShunnedAddr
     Host
         IP = 100.100.100.2
         ShunMinutes = 15
        MinutesRemaining = 12
sensor5#
```

3. 確保通訊引數顯示使用的協定正確,例如使用3DES的Telnet或安全外殼(SSH)。您可以從 PC上的SSH/Telnet客戶端嘗試手動SSH或Telnet,檢查使用者名稱和密碼憑據是否正確。然 後,您可以嘗試從感測器本身到路由器的Telnet或SSH,以確保能夠成功登入。

# 相關資訊

- <u>思科安全入侵偵測支援頁面</u>
- CiscoWorks VPN/安全管理解決方案支援
- 技術支援與文件 Cisco Systems